# Other Institutions Using IU Campuses as Peers – DFR Reports

Follow the steps below to query the IPEDS database for institutions that have named IU Campuses as peers:

- 1. Go to https://nces.ed.gov/ipeds/use-the-data
- 2. From the drop down menu under 'Survey Data', select 'Custom data files'

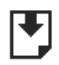

## Survey Data

Data are available starting with the 1980-81 collection year for the *Complete data files* and *Custom data files* functions, which zip the data into comma separated value (\*csv). Beginning with the 2006-07 collection year, data for each collection year are compiled into an *Access database*.

| Select download option |
|------------------------|
| Access database        |
| Complete data files 0  |
| Custom data files 🤫    |

- 3. Be sure to use final release data, then click 'Continue'
- 4. Hover over 'By Groups' and select 'EZ Group'

| JUHIPEDS<br>Data Center Help Desk (866) 558-0658 | 3                              |                            | C Start over              | Save session Help | MAIN MENU                      |
|--------------------------------------------------|--------------------------------|----------------------------|---------------------------|-------------------|--------------------------------|
| Custom Data Files                                |                                |                            |                           | Final             | Release Data ( <u>Change</u> ) |
| 1. Select Institutions                           | 2. Select V                    | /ariables 3.               | Output                    |                   |                                |
| My Comparison Institution<br>Select Variables    | n – None Sele<br>- Total 0 vai | cted 🚺<br>riables selected |                           |                   | ADD                            |
| How would you like to sele                       | ect institutions               | to include in your         | data file/report?         |                   |                                |
| By Names or UnitIDs                              | By Groups                      | By Variables               | 🚹 <u>By Uploading a F</u> | ile               |                                |
|                                                  | EZ Group                       | 0 Automatic Group          | • • • Saved Group         |                   |                                |

Enter either an institution name or UnitID (or a comma separated list of UnitIDs) in the text box below. As you begin typing, a list of matching institutions will appear. You can select a single institution by clicking on it from the list, or, if you want all institutions on the list, click "Select".

| Institution Name | _ |        |   |
|------------------|---|--------|---|
|                  |   | Select | ) |

5. Under the 'Select' parameters, click the 'U.S. only' box. Then click the 'Search' button

| 1. Select Institutions                                               | 2. Select Variables                                                                    | 3. Output                                     |                           |
|----------------------------------------------------------------------|----------------------------------------------------------------------------------------|-----------------------------------------------|---------------------------|
| My Comparison Institution<br>Select Institutions<br>Select Variables | - None Selected <b>i</b><br>- You have selected 6702 i<br>- Total 4 variables selected | Institution(s) VIEW<br>ADD NEW VARIABLES VIEW | ADD<br>/MODIFY<br>/MODIFY |
| How would you like to select<br>B By Names or UnitIDs                | ct institutions to include in your By Groups 18 By Variables                           | our data file/report? By Uploading a File     |                           |
| Data Collection: 2018 [d                                             | hange year]                                                                            |                                               |                           |
| Select                                                               |                                                                                        | 6702 institution(s) Clear Sea                 | arch                      |

| 🗌 First Look Universe ፀ | 🗌 Title IV participating 🔒 | U.S. only | All institutions |
|-------------------------|----------------------------|-----------|------------------|

- 6. Click 'Continue'
- 7. When selecting variables, open the heading 'Institutional Characteristics'
- 8. Open the subheading 'Institutional Characteristics'
- 9. Open the sub-subheading 'Custom comparison group submitted by institution: 2019 Data Feedback Report'
- 10. Select all three options, then click the 'Continue' button

| 1. Select Institutions    | 2. Select Variables       | 3. Output        |                               |
|---------------------------|---------------------------|------------------|-------------------------------|
| My Comparison Institution | - None Selected 🚹         |                  | ADD                           |
| Select Institutions       | - You have selected 670   | 2 institution(s) | VIEWZMODIFY                   |
| Select Variables          | - Total 4 variables selec | ted 🛛            | ADD NEW VARIABLES VIEW/MODIFY |

In order to get a custom data set, select data to include in your data set by first selecting a year, then browsing that year's tree for variables. You can select data from multiple years before clicking continue.

| Contine     | uous varia  | able 🛛 🗖    | Alpha/Str   | ring variab | le 📕 🛛      | )iscrete va | riable      |             |                   |                         |                           |                   |             |
|-------------|-------------|-------------|-------------|-------------|-------------|-------------|-------------|-------------|-------------------|-------------------------|---------------------------|-------------------|-------------|
| Search f    | or variab   | ole(s)      |             |             |             |             | O, s        | earch       | When yo variables | u have fini<br>from the | shed selec<br>tree, click | cting<br>Continue | Continue    |
| Available \ | /ear(s)     |             |             |             |             |             |             |             |                   |                         |                           |                   |             |
| 2018        | <u>2017</u> | <u>2016</u> | <u>2015</u> | <u>2014</u> | <u>2013</u> | <u>2012</u> | <u>2011</u> | <u>2010</u> | <u>2009</u>       | <u>2008</u>             | <u>2007</u>               | <u>2006</u>       | 2005        |
| <u>2004</u> | <u>2003</u> | <u>2002</u> | <u>2001</u> | <u>2000</u> | <u>1999</u> | <u>1998</u> | <u>1997</u> | <u>1996</u> | <u>1995</u>       | <u>1994</u>             | <u>1993</u>               | <u>1992</u>       | <u>1991</u> |
| <u>1990</u> | <u>1989</u> | <u>1988</u> | <u>1987</u> | <u>1986</u> | <u>1985</u> | <u>1984</u> | <u>1980</u> |             |                   |                         |                           |                   |             |

## Frequently used/Derived variables

### Institutional Characteristics

#### Institutional Characteristics

- Directory information, response status and frequently used variables
- Types of educational offerings
- Institutional control or affiliation
- Award levels offered
- Services and programs for servicemembers and veterans
- Non-traditional credits
- Distance education, special learning opportunities, selected student services and library services and resources
- Calendar system, application fees, tuition plans, and enrollment levels offered
- Room and board charges
- Price of attendance for entering students in the largest program
- Price of attendance for entering students in other programs
- Tuition and fees for undergraduate and graduate students (academic year programs)
- Tuition and fees for Doctor's professional practice students in selected programs (academic year programs)
- Price of attendance of full-time, first-time undergraduate students (charges for full academic year)
- Conference associations and other information
- Mission statement
- Undergraduate students with disabilities
- Custom comparison group submitted by institution: 2019 Data Feedback Report

Step 1: Select from the list of variables

Select All | Unselect All

- ✓ Institution ID (IPEDSID) of comparison institution
- Institution (entity) name of comparison institution 1
- State abbreviation of comparison institution 🛽

11. In the 'Institutional Characteristics/Institutional Characteristics' box, click the 'CSV' option

| Data Center Help Desk (866) 558-0658                                                                                                    | MAIN M                     | IENU                    |
|----------------------------------------------------------------------------------------------------|----------------------------|-------------------------|
| Custom Data Files Final Rele                                                                                                    | ase Data                   | (Change)                |
| 1. Select Institutions 2. Select Variables 3. Output                                                                                                    |                            |                         |
| My Comparison Institution       - None Selected 1         Select Institutions       - You have selected 6702 institution(s)         Select Variables       - Total 4 variables selected | (VIEW.<br>.es (VIEW.       | ADD<br>MODIFY<br>MODIFY |
| Do you want to include imputation variables? O Yes I No                                                                                                    |                            |                         |
| Year 2018                                                                                                    | K                          | MODIFY                  |
| Download as single file for:                                                                                                    | <u>CSV</u>                 | <u>SAS</u>              |
| Frequently used/Derived variables/Institutions<br>Institutional Characteristics/Institutional Characteristics                                                                           | <u>STATA</u>               | <u>SPSS</u>             |
| Frequently used/Derived variables/Institutions                                                                                                    | <u>CSV</u><br><u>STATA</u> | <u>SAS</u><br>SPSS      |
| Institutions                                                                                                    |                            |                         |
| FIPS state code                                                                                                    |                            |                         |
| Institutional Characteristics/Institutional Characteristics                                                                                                    | CSV<br>STATA               | <u>SAS</u><br>SPSS      |
| Custom comparison group submitted by institution: 2019 Data Feedback Report                                                                                                    |                            |                         |
| Institution ID (IPEDSID) of comparison institution                                                                                                    |                            |                         |
| Institution (entity) name of comparison institution                                                                                                    |                            |                         |
| State abbreviation of comparison institution                                                                                                    |                            |                         |

- 12. This will initiate the download of a zipped folder. Unzip the downloaded folder to open the CSV document.
- 13. The CSV file contains a list of institutions and their peers. Column B is the selecting institution, while Column E is a list of the selecting institution's peers. For instance, if you filtered column B by 'Indiana University Bloomington', you will see a list of all IUBLA's peers in Column E. Conversely, filtering column E by 'Indiana University Bloomington' will reveal a list of institutions in column B which selected IUBLA as a peer.